راهنمای ثبت مقاله چاپ شده توسط پژوهشگر

پس از ورود به سامانه در داشبورد بر روی مقاله چاپ شده جدید کلیک نمایید.

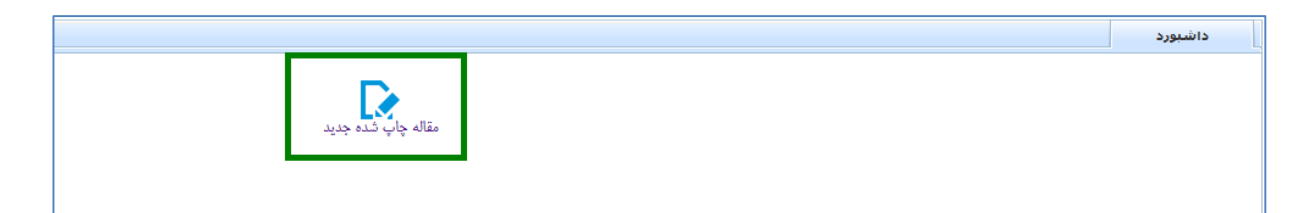

عنوان فارسی و انگلیسی مقاله خود را وارد نمایید و سپس بر روی دکمه ادامه کلیک نمایید.

| ×         | 🗵 مقاله چاپ شده جدید | داشبورد |
|-----------|----------------------|---------|
| ~         | مناب فالد            |         |
|           | مون درسی             |         |
|           |                      |         |
| <u>in</u> |                      |         |
|           | عنوان انگلیسی        |         |
|           |                      |         |
|           | h.                   |         |
|           |                      |         |

حال اطلاعات خواسته شده را تکمیل نمایید. توجه: تکمیل فیلدهای ستاره دار اجباری می باشد.

| ( | حذبد                                                                                            | داشبورد 🗵 مقاله چاپ شده    |  |  |  |
|---|-------------------------------------------------------------------------------------------------|----------------------------|--|--|--|
|   |                                                                                                 | زبان مقاله <b>∗</b>        |  |  |  |
| × | در صورتی که مقاله فاقد عنوان فارسی می باشد، لطفا عنوان انگلیسی مقاله را در این فیلد درج نمایید. |                            |  |  |  |
|   | تست مقاله چاپ شده                                                                               |                            |  |  |  |
|   | ii.                                                                                             |                            |  |  |  |
|   | new PrintdArticle                                                                               | عنوان لاتين مقاله*         |  |  |  |
| × | لطفاً کلمات کلیدی را با ویرگول از همدیگر جدا نوشته شوند.                                        | کلمات کلیدی انگلیسے *      |  |  |  |
|   |                                                                                                 | 6.0.                       |  |  |  |
| × | لطفاً کلمات کلیدی را با ویرگول از یکدیگر جدا نوشته شوند.                                        | کلمات کلیدی فارسی          |  |  |  |
|   |                                                                                                 |                            |  |  |  |
|   | <b>v</b>                                                                                        | علت ثبت مقاله <del>»</del> |  |  |  |
|   | <b>v</b>                                                                                        | محل خدمت*                  |  |  |  |
|   | <b>~</b>                                                                                        | گروه آموزشی                |  |  |  |
|   | <b>~</b>                                                                                        | نام مركز تحقيقات*          |  |  |  |
|   | 🗆 محیط کار                                                                                      |                            |  |  |  |
|   | 🗋 يمونولوژي بيماريهاي عفوني                                                                     |                            |  |  |  |

١

پس از تکمیل فرم، بر روی دکمه ذخیره کن انتهای فرم کلیک نمایید تا اطلاعات مقاله شما ذخیره شود.

|                          | حديد                                                         | داشبورد 🚿 <b>مقاله چاپ شده</b> : |
|--------------------------|--------------------------------------------------------------|----------------------------------|
| ×                        | لطفاً شماره کارت بانکی را به جای شماره حساب درج ننمایید.     | شمارہ جساب (بانک رقاہ)           |
|                          | 46652206                                                     |                                  |
| ×                        | یس از بررسی و تایید کارشناسان، مبالغ ذیل محاسبه خواهد گردید. | مبلغ حق التاليف                  |
|                          |                                                              |                                  |
|                          |                                                              | تاريخ دريافت مقاله               |
|                          |                                                              | تاریخ ارجاع به حسابداری          |
|                          |                                                              | مبلغ پرداختی                     |
|                          |                                                              | تاريخ پرداخت                     |
|                          |                                                              | پيام نويسنده                     |
|                          |                                                              | يوست ها                          |
| Browse No file selected. |                                                              | ہا لے                            |
|                          |                                                              | $\sim$                           |
|                          |                                                              | ذخيرہ کن                         |

پس از ذخیره، مدیریت مقالات چاپ شده باز خواهد شد. در این قسمت می توانید اطلاعات وارد شده را مشاهده و در صورت لزوم از طریق دکمه ویرایش انتهای فرم، ویرایش نمایید.

حال بر روی فرم نویسندگان کلیک نمایید و از طریق کلید درج اطلاعات نویسندگان مقاله را ثبت نمایید.

|               |               |              | تنظيم عملكرد دكمه ها | تنظیم دسترسی ها | اپ شدہ        | گزارش مقالات چ  |                    | نویسندگان                          |
|---------------|---------------|--------------|----------------------|-----------------|---------------|-----------------|--------------------|------------------------------------|
|               |               |              |                      |                 |               |                 | تبط                | پیوست سا<br>گالری عکس<br>طرح های م |
| ار در حال ثبت | مرحله گردش کا | فاله         | ثبت کننده و مالک م   | 1489            | کد            |                 | ريب<br>اي مرتبط    | یایان نامه ه<br>بایان نامه ه       |
|               |               |              | وم پایه پزشکی        | پژوهشکده عل     | محل خدمت      |                 | مقاله              | پرداخت شا<br>آدرس دھی              |
|               |               |              |                      | تست             | فارسى مقاله   | عنوان           | کز مربوطه<br>ش کار | دانشکده/مر<br>تاریخچه گرد          |
|               |               |              |                      | Test            | ن لاتين مقاله | عنوار           | .تبط<br>ات         | پيام هاي مر<br>سابقه تغيير         |
|               |               |              |                      |                 | تاريخ انتشار  |                 |                    |                                    |
|               |               |              |                      | توسازى          |               | تنظيم فرم       |                    |                                    |
| ويرايش        | گروه          | واحد سازمانى | نویسنده مسئول        | قاله            | نفر چندم م    | نویسنده         |                    |                                    |
|               |               |              |                      |                 |               | ركوردى يافت نشد |                    |                                    |
|               |               |              |                      |                 |               |                 |                    |                                    |
|               |               |              | توسازى               | نظيم فرم        | 5             | درج             |                    |                                    |

در صورتی که اطلاعات را به صورت کامل تکمیل نمودید، از طریق دکمه تایید و ارسال به کارشناس علم سنجی دانشگاه، آن را به کارشناس مربوطه جهت بررسی ارسال نمایید.

| ×                         |                                                      |                                 | مقالات چاپ شدہ     | داشبورد 🏾 🗵 <b>مديريت</b>              |
|---------------------------|------------------------------------------------------|---------------------------------|--------------------|----------------------------------------|
| ارسال پیام مرتبط با رکورد | ، به کارشناس علم سنجی د <del>ان</del> شگاه حذف مقاله | نیگر/استاد راهنما تایید و ارسال | ارسال به نویسنده د | 📑 اطلاعات کلی                          |
|                           | سده تنظیم دسترسی ها تنظیم عملکرد دکمه ها             | یاداش گزارش مقالات چاپ ڈ        | روش محاسبه مبلغ    | چخیدہ معانہ<br>نویسندگان               |
|                           |                                                      |                                 |                    | - 📘 پيوست ھا                           |
| ×                         | 5 A                                                  |                                 |                    | ۔۔۔ 📑 دالري عدس<br>۔۔۔ 🗖 طرح ہای مرتبط |
| مرحله گردش کار در حال ثبت | ثبت كننده و مالك مقاله                               | کد ۱۴۶۹                         |                    | 📘 پایان نامه های مرتبط                 |
|                           | يە ىنشك                                              | محل خدمت پژوهشکده علوم پا       | 2                  | ··· 📄 پرداخت ها<br>آلادس دهم مقاله     |
|                           |                                                      | فارسى مقاله تست                 | عنوان              | - 📑 دانشکده/مرکز مربوطه                |
|                           |                                                      | Teet                            |                    | 🔤 تاریخچه گردش کار                     |
|                           |                                                      | لاتين مقاله I est               | عنوان              | 🗄 🧾 پیام های مرتبط                     |
|                           |                                                      | تاريخ انتشار                    |                    | …: 📑 سابقه تغییرات                     |
|                           |                                                      | توسازى                          | تنظيم فرم          |                                        |
|                           |                                                      | زبان مقاله انگلیسی              |                    |                                        |
|                           |                                                      | ارسى مقاله تست                  | عنوان فا           |                                        |
|                           |                                                      | لاتين مقاله Test                | عنوان ا            |                                        |
|                           |                                                      | ی انگلیسی <b>test</b>           | كلمات كليد:        |                                        |

در صورتی که اطلاعات را به درستی تکمیل نکرده باشید، با کلیک بر روی این دکمه، هشدارهایی

نمایش می یابد. هشدار را خوانده و اطلاعات درخواست شده را تکمیل و مجدد امتحان کنید.

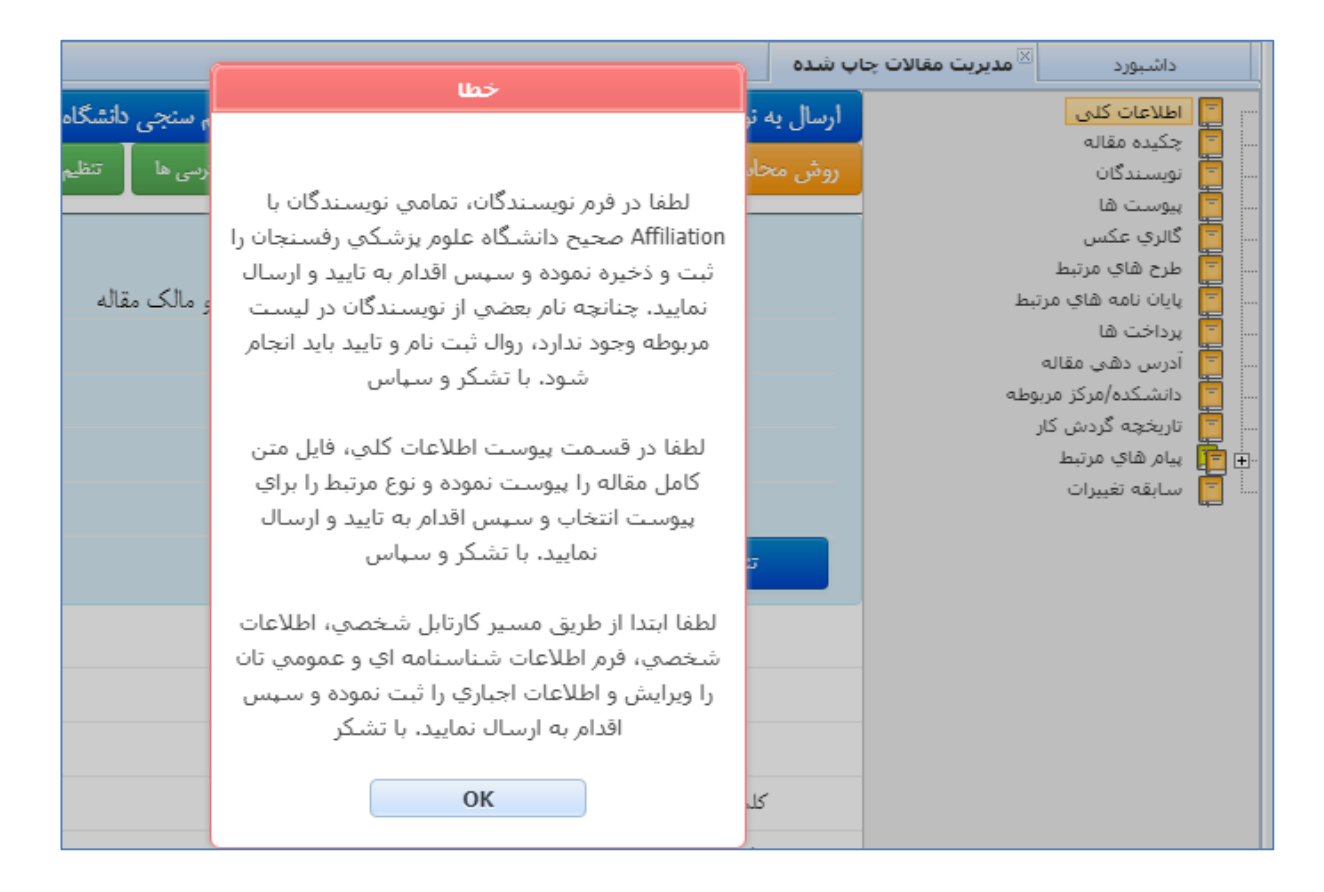

از طریق کارتابل شخصی و زیرسیستم مقالات چاپ شده، میتوانید مقاله ثبت شده خود را در مراحل مختلف گردش کار مشاهده نمایید.

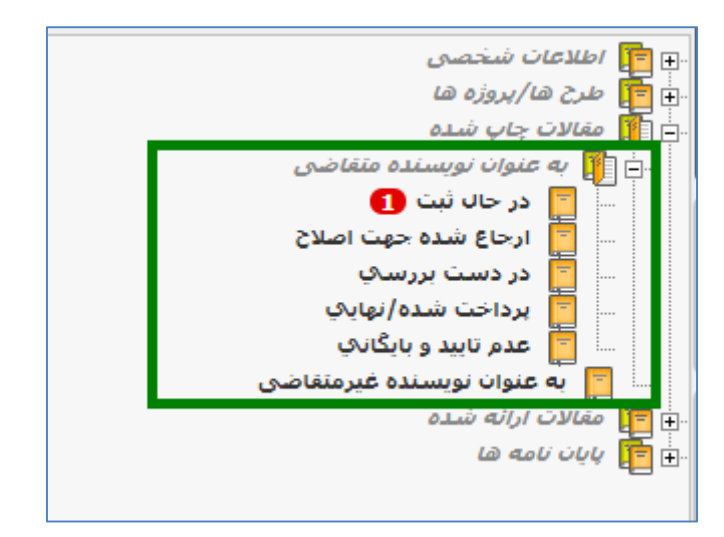